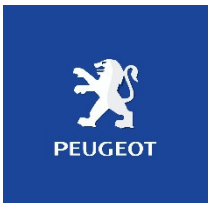

# **Peugeot Planet Operators Guide**

# © Andy Davis for Peugeotforums.com, Peugeot 407 UK & Peugeot 206 Owners Club UK

# **PART 1: HARDWARE**

# **1.1 LEXIA Cable suppliers**

There are a number of suppliers of the equipment - *AliExpress* & *Ebay* being the most common - with varying prices and guarantees of compatibility.

At the moment there appears to be two types of cable on the market.

This is the one you need to be looking for. Note that the Lexia unit has a very short cable that goes to a multi-pin connector.

There is then a second cable that goes from this and connects to the ODB port of the car.

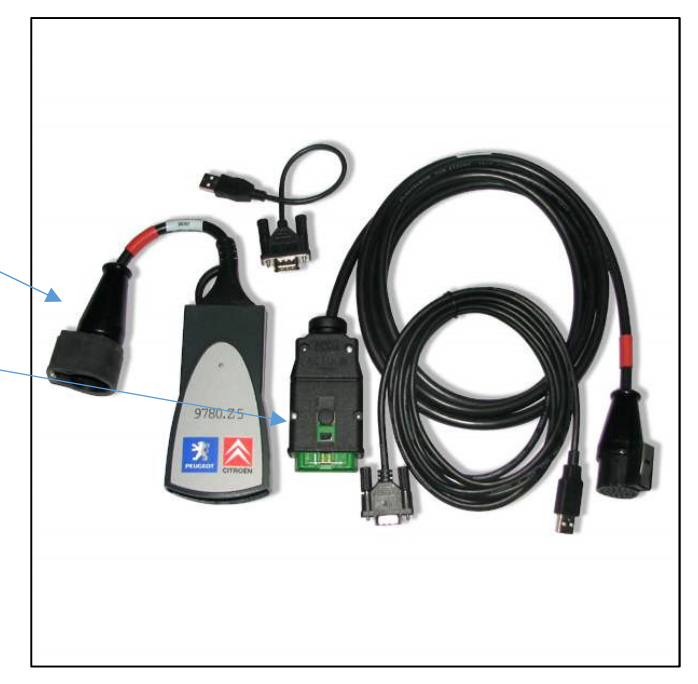

This is the other cable on the market.

Note it has no multi- connector adapter in the middle of it.

Some users have reported that this cable isn't fully compatible or worked with their cars. But the author of this article hasn't verified it.

The cable you want needs to have FIRMWARE REVISION C.

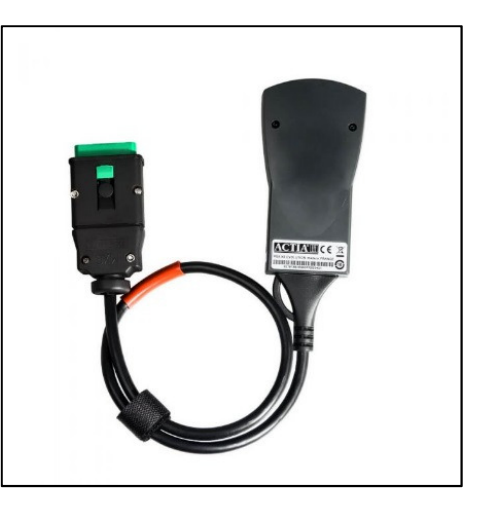

# **1.2 Suitable Laptops**

Depending on what software you plan to use (*Planet* or *Diagbox*), there's a whole variety of choice of laptops.

Personally I use two – a small Netbook for Peugeot Planet, and a more powerful laptop for Diagbox. This guide is primarily aimed at *Planet*.

I use a Netbook for a number of reasons – they're small, light, easy to manage, and have a great battery life. They're also very cheap to obtain from places like Ebay.

Another benefit is that *Planet* works with Windows XP – most netbooks were designed when XP was released, so drivers are easy to obtain. Some manufactures may even offer the original imaging disc which may have come with the computer, which includes OS and drivers.

One drawback though is the screen resolution – most netbooks run at 1024x600, when 1024x768 is the norm. You can get around this though with a free program called NETBOOK RESOLUTION CUSTOMISER which forces 1024x768. It's not pretty, but ensures that you can see everything on the screen. There's also a program on the Samsung website.

My personal netbook picks would be from the following:

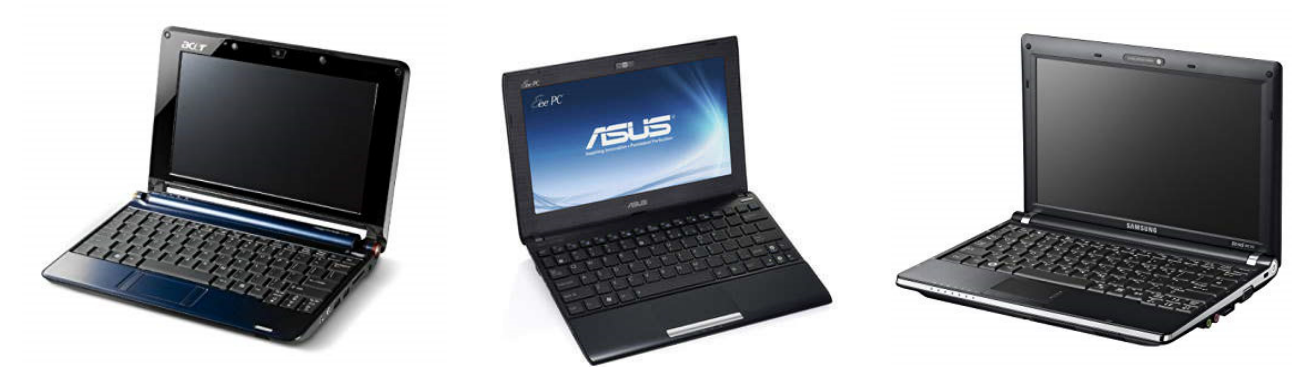

ACER Aspire One

ASUS Eee PC

Samsung NB series (NB30)

When choosing one, make sure that it has a traditional SATA hard drive (some early Asus Eee PCs had a tiny 12-20 GB drive that isn't suitable) and, if possible, get one with the maximum 2 GB of RAM installed.

It may also be that the previous owner has upgraded the hard drive with a SSD (solid state disk) drive. This will make a huge difference to the speed of loading and operating.

Some netbooks can be very tricky to upgrade the hard drive – it may be hidden away underneath the keyboard and motherboard and quite a challenge to get to.

So, do a bit of research before you buy – have a look for "teardown" videos on Youtube, many people have written guides on how to disassemble them to upgrade the hard drive.

However, even a fully upgraded Netbook isn't powerful enough to run *Diagbox*, due to the limitations of the RAM and processor.

# PART 2: SETTING UP THE LAPTOP

# 2.1 Partitioning and Imaging

Before we get onto the matter of installation, it's very important to discuss how you're going to set up your laptop, and precautions you need to take.

One issue with *Planet* and *Diagbox* is that it installs files to multiple places on your computer and not just in the program folder. This causes issues if the install goes wrong or breaks in the future, because you cannot just uninstall and re-install. You need a brand new, clean operating system.

So, we'll need some imaging software to take a snapshot of your completed Windows installation. There are a number of programs out there, such as Norton Ghost, Acronis, Partimage, Clonezilla, AOMEI Backupper, Macrium Reflect, Paragon, as well as backup tools provided by drive manufacturers like Seagate or Western Digital.

You may also want to set up your laptop to alternate between *Planet* and *Diagbox* if you don't want the hassle of buying and running two laptops. If you do then you'll want to split up (or partition) your hard drive to allow this.

Some owners have got around both of these issues by using virtual instances of Windows with software like Virtualbox or VMWare Workstation. There are pros and cons to that method, which I won't go into here – they've been covered on peugeotforums.com.

I'll stick with the old fashioned method of installing a single OS and using the laptop as a dedicated diagnostics device.

# 2.2 No CD drive!

One important thing to remember with a netbook is that it doesn't have a CD or DVD drive! This isn't an issue. If you have a spare 2 GB USB stick then you can use free software like *Novicorp WinToFlash* to make a bootable Windows XP USB stick.

Some netbooks came with a USB CD drive, so you might be lucky to pick one up with one bundled. On my demo rig I've actually used an old PC DVD drive with an IDE to SATA cable I had lying around:

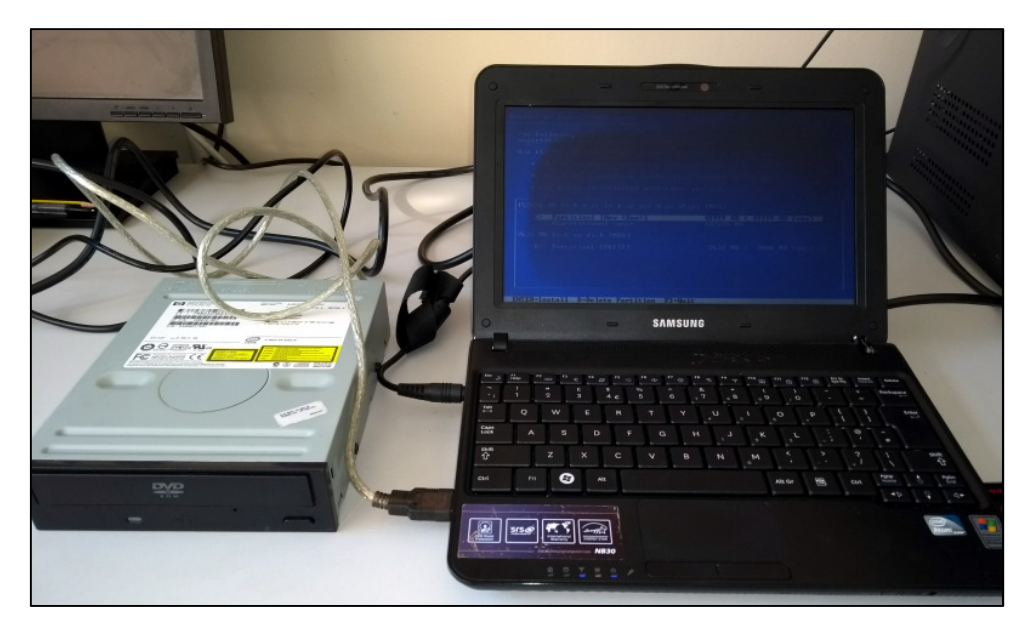

## **2.3 Installing Windows**

So, we'll assume at this point you:

Have bought a netbook Have obtained a copy of Windows XP 32 bit (XP with service pack 3 is a bonus) Have a USB stick and have used software to put XP on it, or have an external CD drive

So we'll get on with installing Windows. Nothing special to be noted here, other than partitioning.

My demo machine has a 160 GB hard drive.

So I've partitioned 50 GB for Windows XP, leaving me 50 GB for Windows 10, should I decide to want to install Diagbox, and a spare 50 GB for backup images.

| • . To delete the selected partition, p          |                                        |
|--------------------------------------------------|----------------------------------------|
| 152626 MB Disk Ø at Id Ø on bus Ø on ata         | pi [MBR]                               |
| C: Partition1 [New (Raw)]<br>Unpartitioned space | 49999 MB ( 49999 MB free)<br>102626 MB |
| 7632 MB Disk on disk [MBR]                       |                                        |
| D: Partition1 [FAT32]                            | 7632 MB < 7008 MB free)                |
|                                                  |                                        |
|                                                  |                                        |
|                                                  |                                        |
| Partition Partition                              |                                        |

# 2.3 Making a backup Image

An hour or so later, Windows and all drivers installed:

| A                  |                                                                                                    |     |                   |
|--------------------|----------------------------------------------------------------------------------------------------|-----|-------------------|
| 1                  | Computer Management                                                                                                    |     |                   |
| My Documents       | JFIIe Action View Window Help                                                                                                    | _8× |                   |
| <b>I</b>           | ← → È E 20 20 E SAMSLING-XP                                                                                                    |     |                   |
| My Computer        | Image: Second Devices       Image: Second Devices       Image: Second Devices |     |                   |
| Recycle Bin        | ⊕     ∰     Performance Logs and Alert:     ⊕     ⊕     Display adapters       ⊨     ∴     ↓     ⊕     Display adapters       ⊖     □     ↓     ↓     ↓       ↓     ↓     ↓     ↓     ↓       ↓     ↓     ↓     ↓     ↓       ↓     ↓     ↓     ↓     ↓       ↓     ↓     ↓     ↓     ↓       ↓     ↓     ↓     ↓     ↓       ↓     ↓     ↓     ↓     ↓       ↓     ↓     ↓     ↓     ↓       ↓     ↓     ↓     ↓     ↓       ↓     ↓     ↓     ↓     ↓       ↓     ↓     ↓     ↓     ↓       ↓     ↓     ↓     ↓     ↓       ↓     ↓     ↓     ↓     ↓       ↓     ↓     ↓     ↓     ↓       ↓     ↓     ↓     ↓     ↓       ↓     ↓     ↓     ↓     ↓       ↓     ↓     ↓     ↓     ↓       ↓     ↓     ↓     ↓     ↓       ↓     ↓     ↓     ↓     ↓       ↓     ↓     ↓     ↓     ↓                                                                                                    |     |                   |
| <b>X</b>           |                                                                                                    |     |                   |
| Places             | B S Processors<br>B S Sound, video and game controllers<br>B System devices                                                                                                    |     |                   |
| Easy<br>Resoluti   | 한 약국 Universal Serial Dus Univrollers                                                                                                    |     |                   |
|                    | x >                                                                                                    |     |                   |
|                    |                                                                                                    |     |                   |
|                    |                                                                                                    |     |                   |
|                    |                                                                                                    |     |                   |
|                    |                                                                                                    |     |                   |
| 🏄 Start 📃 Computer | Manageme                                                                                                    |     | 🌗 💙 🕵 😵 🔇 🕗 11:16 |

It's now time to make a backup image, or snapshot, of the Windows installation.

If anything goes wrong with your Planet install, or you just want a fresh installation of Windows, restoring from an image will take minutes, rather than hours of a fresh install from a Windows CD, and then all the drivers and updates you have to do.

There are a number of tools to do this. I've decided to use an old (2003!) copy of Norton Ghost, because it was easy to obtain and is very simple to use – a few clicks and you're done.

Before we begin, remember earlier when I talked about partitioning the drive before installing Windows?

We have Windows XP here, a blank 50GB partition for backups here, and a spare 50 GB, maybe for a dual boot to Windows 10.

| Computer Management                                            |                                |                                                                                            |                                                     |
|----------------------------------------------------------------|--------------------------------|--------------------------------------------------------------------------------------------|-----------------------------------------------------|
| Computer Management                                            |                                |                                                                                            |                                                     |
|                                                                |                                |                                                                                            |                                                     |
|                                                                |                                |                                                                                            |                                                     |
| Computer Management (Local)                                    | Volume Layout Type File System | Status         Capacity         Free Sp           Healthy         48.83 GB         48.76 G | ace <u>% Free Fault Tolerance C</u><br>B 99 % No 0/ |
|                                                                | ■XP (C:) Partition Basic NTFS  | Healthy (System) 48.83 GB 44.83 G                                                          | B 91% No 🧭                                          |
| € Cocal Users and Groups     F - M Performance Logs and Alert: |                                |                                                                                            |                                                     |
| Device Manager                                                 |                                |                                                                                            |                                                     |
| E A Removable Storage                                          |                                |                                                                                            |                                                     |
| Disk Detragmenter                                              |                                |                                                                                            |                                                     |
| E Services and Applications                                    | Colored o                      |                                                                                            |                                                     |
|                                                                | Basic XP (C:)                  | Backup (D:)                                                                                |                                                     |
|                                                                | Online Healthy (System)        | Healthy                                                                                    | Unallocated                                         |
|                                                                |                                |                                                                                            |                                                     |
|                                                                |                                |                                                                                            |                                                     |
|                                                                |                                |                                                                                            |                                                     |
|                                                                |                                |                                                                                            |                                                     |
|                                                                |                                |                                                                                            |                                                     |
|                                                                |                                |                                                                                            |                                                     |
|                                                                | Unallocated Primary partition  |                                                                                            |                                                     |
| w                                                              | ,                              |                                                                                            |                                                     |

Once Norton Ghost is installed, it's a simple case of working through the screens:

Source disk is drive C. Select and click NEXT.

Filename entered and some brief description notes entered.

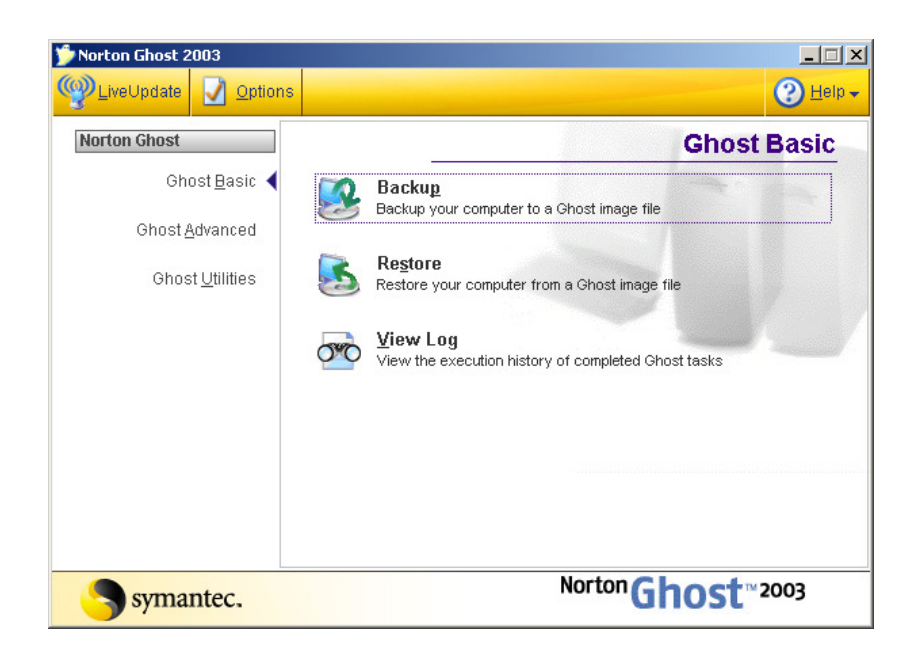

| Backup Wizard                                                                                                    | ×                             |
|----------------------------------------------------------------------------------------------------|-------------------------------|
| Backup a disk or partition                                                                                                    |                               |
| Select the disk or the partitions to backup.                                                                                                    |                               |
| Source:                                                                                                    | Destination:<br>• <u>File</u> |
| Backup (D:)                                                                                                    | C Recordable CD or DVD        |
| Partition         Volume label:       XP         Drive letter:       C:         File system:       NTFS         Total size:       48.83GB (4.00GB Used) |                               |
| Symantec.                                                                                                    | (Back Next > Cancel Help      |

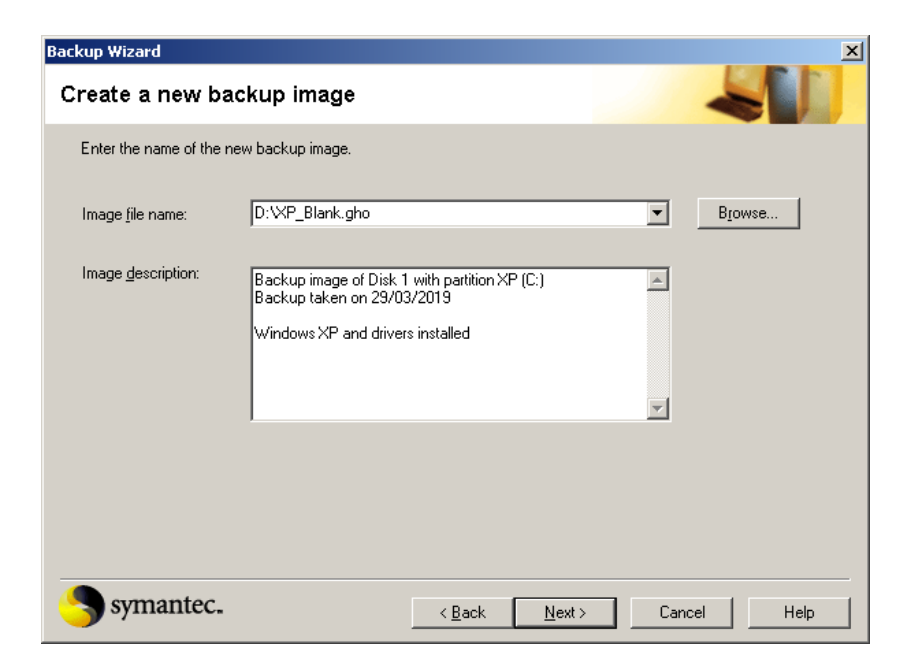

Click NEXT to cycle through the last few information pages.

| When this task begins, Norton Ghost will restart your computer and present a screen similar to this one as the task is performed. Your computer will be returned to Windows at the end of the task.                                                                                                    | Backup wizard                                         | and the second second se |                |
|----------------------------------------------------------------------------------------------------|-------------------------------------------------------|----------------------------------------------------------------------------------------------------|----------------|
| When this task begins, Noton Ghost will restart your computer and present a screen similar to this one as the task is performed. Your computer will be returned to Windows at the end of the task.         Image: Computer will be returned to Windows at the end of the task.         Image: Computer will be returned to Windows at the e                                                                                                    | Important Inform                                      | mation                                                                                                    |                |
| Markadie (202)       Toppopul Gal 10 DF (202) spacewale for go in right research         Image: Control of the control of the control o                                                  | When this task begins, No<br>performed. Your computer | orton Ghost will restart your computer and present a screen similar to this one<br>r will be returned to Windows at the end of the task.                                                                                                    | as the task is |
| Total and the set of the set of the               |                                                       |                                                                                                    |                |
| Example     332     332     330       Handler     103     100     100       Market file     Factor     100     100       Market file     Factor     Factor     100       Detection file     Factor     Factor     100       Detection file     Factor     Factor     100       Detection file     Factor     Factor     100       Detection file     Factor     Factor     100       Detection file     Factor     Factor     100       Detection file     Factor     Factor     100       Detection file     Factor     Factor     100       Detection file     Factor     Factor     100                                                                                                    |                                                       | Northe March 2003 Copyright GD 1998-2002 Specalize Earp. III High's reserved.                                                                                                    |                |
| Image: State of T Last Tage     Image: State of T Last Tage                                                                                                    |                                                       | 0X 251 592 751 130X                                                                                                    |                |
| Market from the second second seco |                                                       | States                                                                                                    |                |
| Non-form         Non-form           Texas         Form           Texas         Form           Texas         Form           Texas         Form           Texas         Form           Texas         Form           Texas         Form           Detector for         Form           Controls for         Form           Detector for         Form           Detector                                                                                                    |                                                       |                                                                                                    |                |
| Market free     Freed FREE State and FREE State and FRE          |                                                       |                                                                                                    |                |
| December 16 Earl Mark 2 Constant<br>General No. 2 MPT<br>Symmetrice.                                                                                                    |                                                       | Concertor Agen Local<br>Survey Ravitane Tagen(7: DHT53), (2:00: MR), 1879 MR used, Nn name<br>from the Agen Concertor (1), 2:047 MR                                                                                                    |                |
| symantec.                                                                                                    |                                                       | Dedharkantik Lacula Ma 1930ket/000<br>Current Ma 1997                                                                                                    |                |
|                                                                                                    |                                                       | symantec.                                                                                                    |                |
| Rading WT Fairly Fair Is in surge                                                                                                    |                                                       | ennersenseren andersensenseren andersender andersen                                                                                                    |                |
|                                                                                                    |                                                       | Roderg HFT Table File for smape                                                                                                    |                |
|                                                                                                    | Don't show this scree                                 | en again                                                                                                    |                |
| Don't show this screen again                                                                                                    |                                                       |                                                                                                    |                |
| Don't show this screen again                                                                                                    | <b></b>                                               |                                                                                                    |                |
| Don't show this screen again                                                                                                    | symantec.                                             | < <u>B</u> ack <u>N</u> ext> Cancel                                                                                                    | Help           |

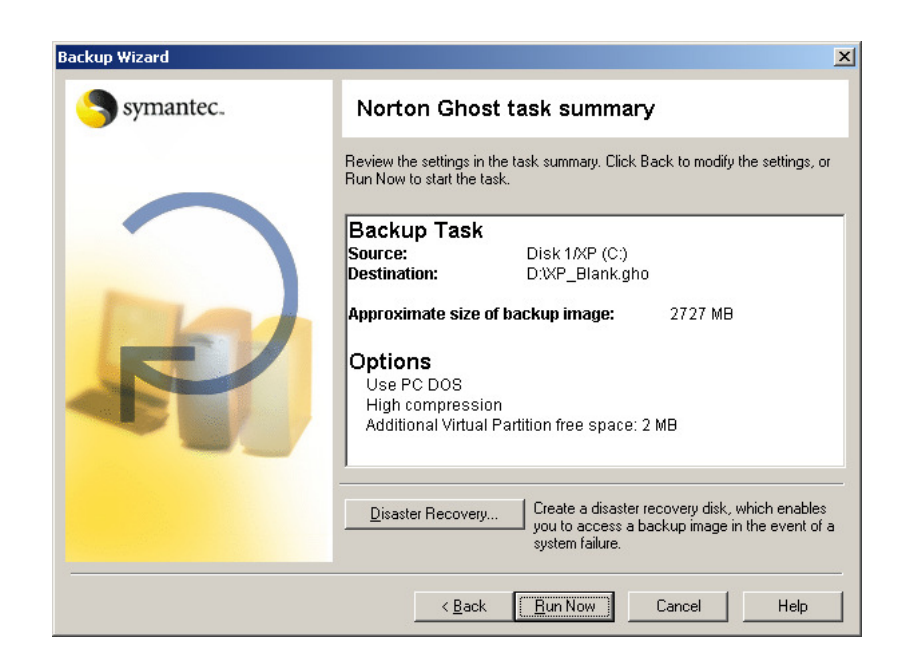

The machine will then reboot and image the computer.

A few minutes later and the computer returns back into Windows.

The image has been saved and has taken 1 GB:

| ile <u>E</u> dit <u>V</u> iew F <u>a</u> vorites <u>T</u> ools <u>H</u> elp                                                                                                    |         |                  |              |                  | A.               |
|----------------------------------------------------------------------------------------------------|---------|------------------|--------------|------------------|------------------|
| 🕽 Back 🔹 🕥 🖌 🏂 🔎 Search 🞼                                                                                                    | Folders | > 🗙 🍤 💷-         |              |                  |                  |
| idress 🖙 D:\                                                                                                    |         |                  |              |                  | 💌 🄁 Go           |
| olders                                                                                                    | ×       | Name 🔺           | Size         | Туре             | Date Modified    |
| <ul> <li>Peskop</li> <li>My Documents</li> <li>My Computer</li> <li>My Computer</li> <li>My Computer</li> <li>My Ectapologic</li> <li>My Control Panel</li> <li>My Control Panel</li> <li>Shared Documents</li> <li>Planet's Documents</li> <li>W D45 Wideo Device</li> <li>My Network Places</li> <li>Recycle Bin</li> </ul> |         | See AP_Blank.gho | 1,255,139 KB | Ghost Image File | 29/03/2019 11:38 |

As I mentioned earlier, there are many other programs out there – Acronis, Partimage, Clonezilla, AOMEI Backupper, Macrium Reflect, Paragon, as well as backup tools provided by drive manufacturers like Seagate or Western Digital.

#### **PART 3: INSTALLING PLANET**

#### **3.1 Installing PLANET**

There is a very simple three part guide here: <u>http://nwex.co.uk/downloads/peugeot/planet/</u>

Which goes into great detail of the three steps of installation, so there's no point in repeating them here.

Just ensure you:

Turn off any anti-virus and firewall software first

Follow the instructions to the letter

If you make a mistake, simply re-load your backup image

# **3.2 Additional Software**

A very useful program to add is a PDF writer. That will allow you to "print" reports and information from Planet to pass to the customer. My personal choice is CUTE PDF but there are plenty of others around.

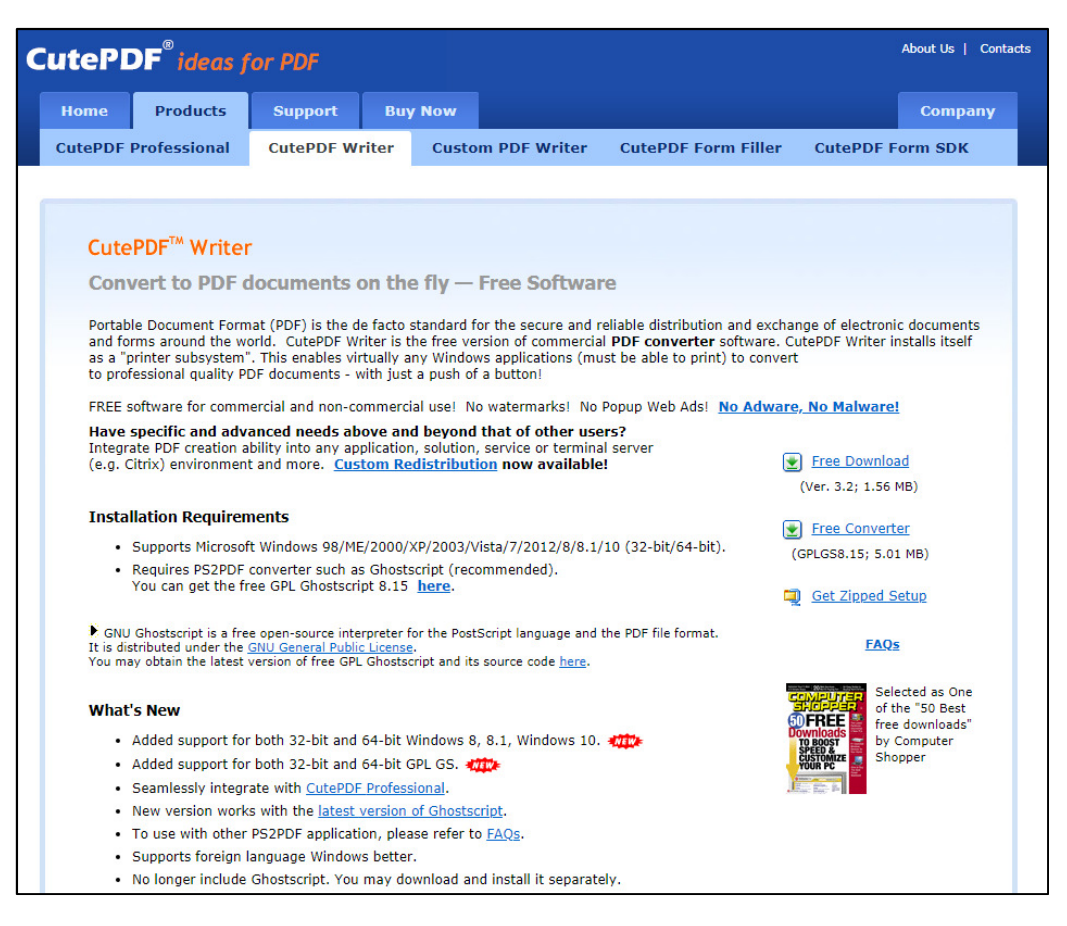

## **PART 4: OPERATING PLANET**

## 4.1 Setting up

While your laptop is powering up, locate the ODB port, plug in the LEXIA cable and turn on the ignition.

# 4.2 Start Planet & Diagnose

Double click the PLANET icon on the desktop then choose the vehicle:

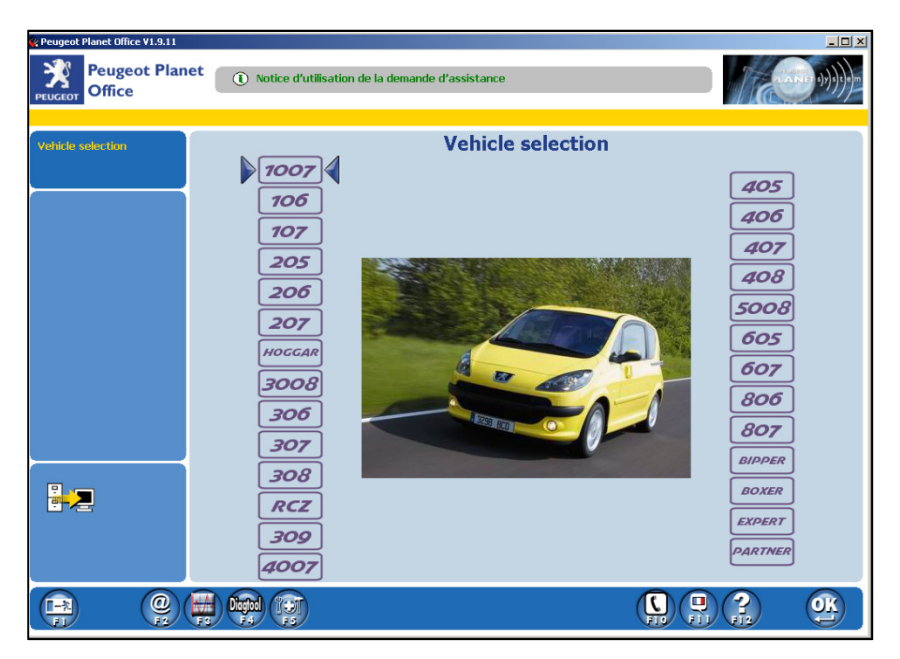

Some models of Peugeot have had revisions through their life, like the 206 and 307. Read the information at the bottom, and look at the picture (facelifts and revisions usually involve changing the front) to get the right one.

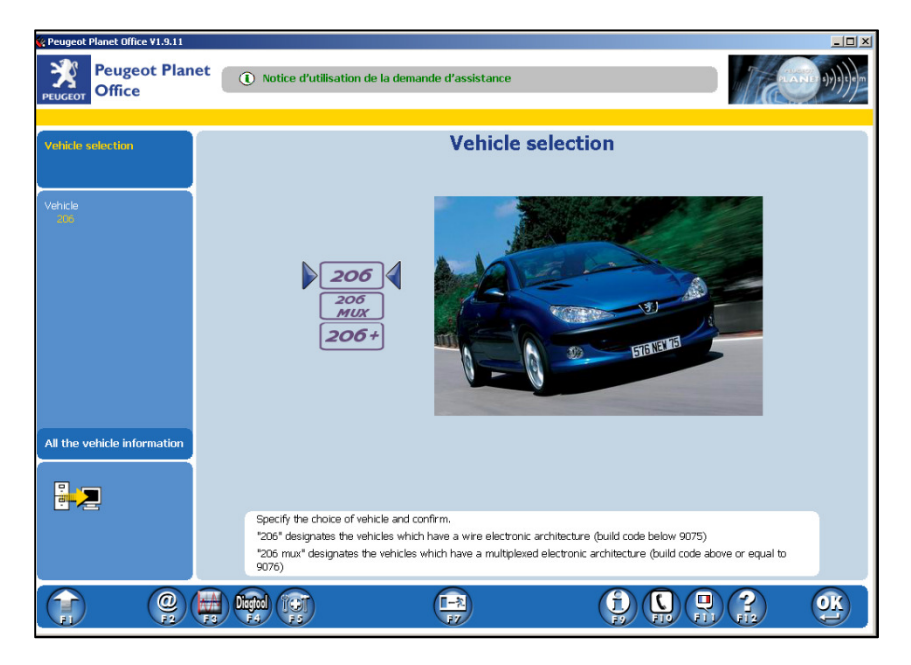

Don't worry if you pick the wrong one, it just won't scan correctly. It won't damage anything. Just go back and select another model.

#### Now click PEUGEOT PLANET 2000

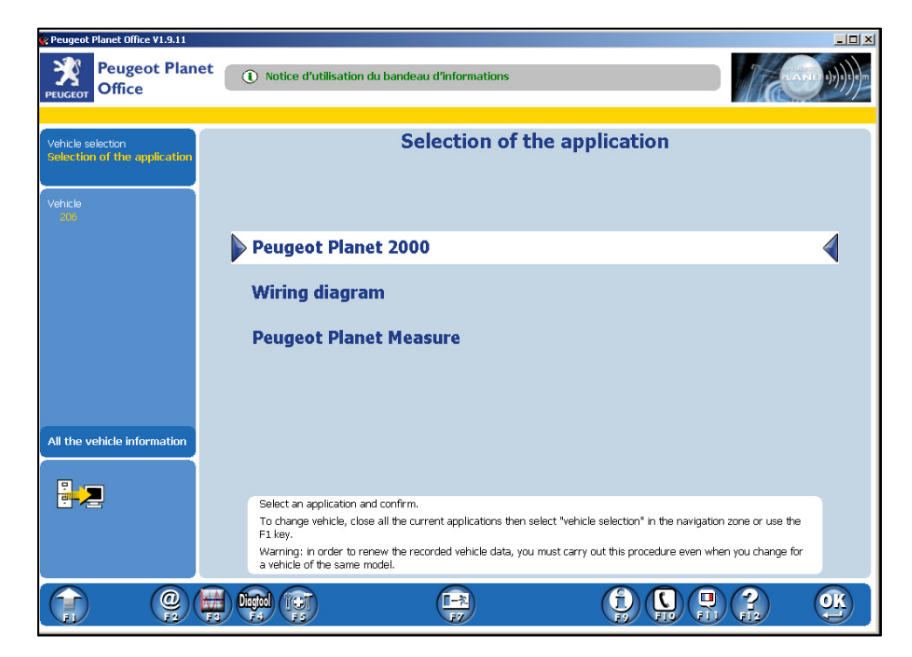

Enter the 4 digit BUILD CODE or DAM. You will usually find it on the driver's door pillar.

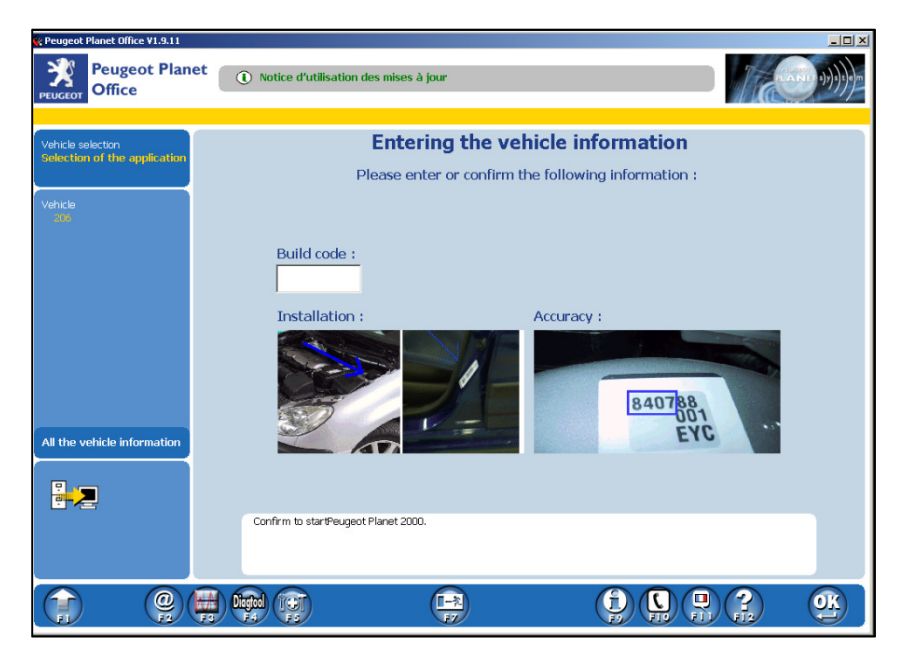

If the sticker is missing you can obtain it online from SERVICEBOX.

Ensure ignition is on then press ENTER or click OK.

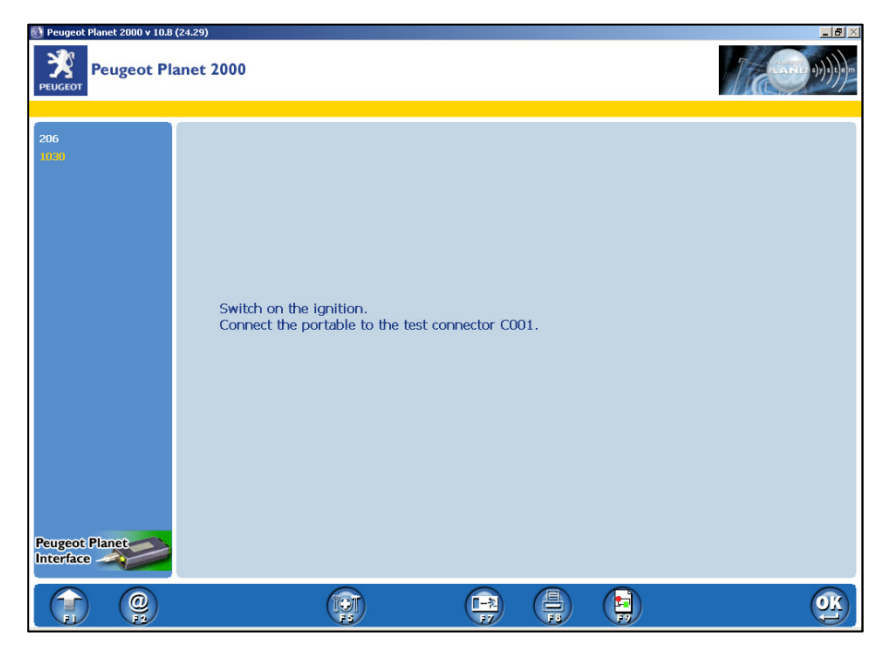

If communication is good then you should see the VIN here.

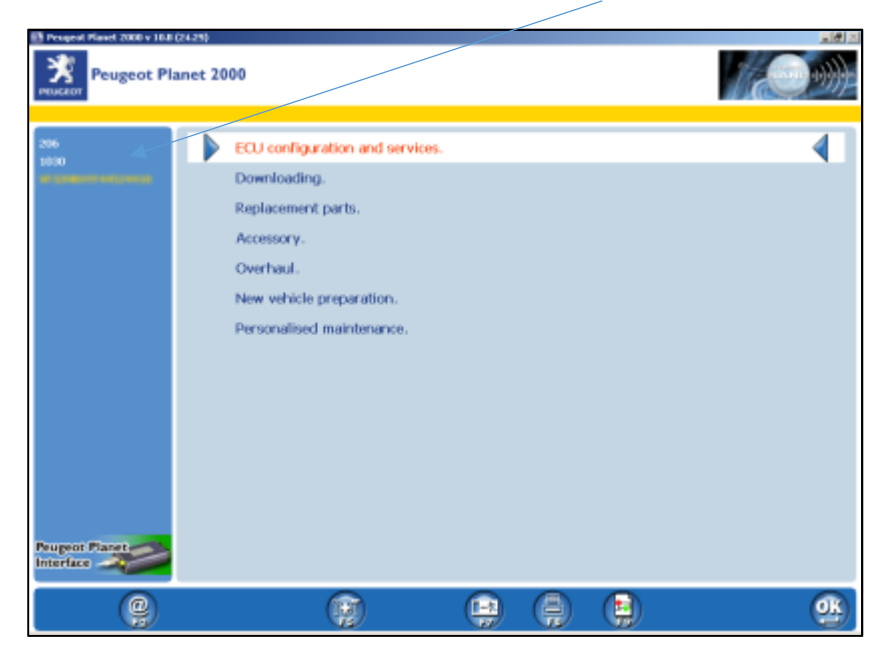

Click ECU CONFIGURATION AND SERVICES then GLOBAL TEST.

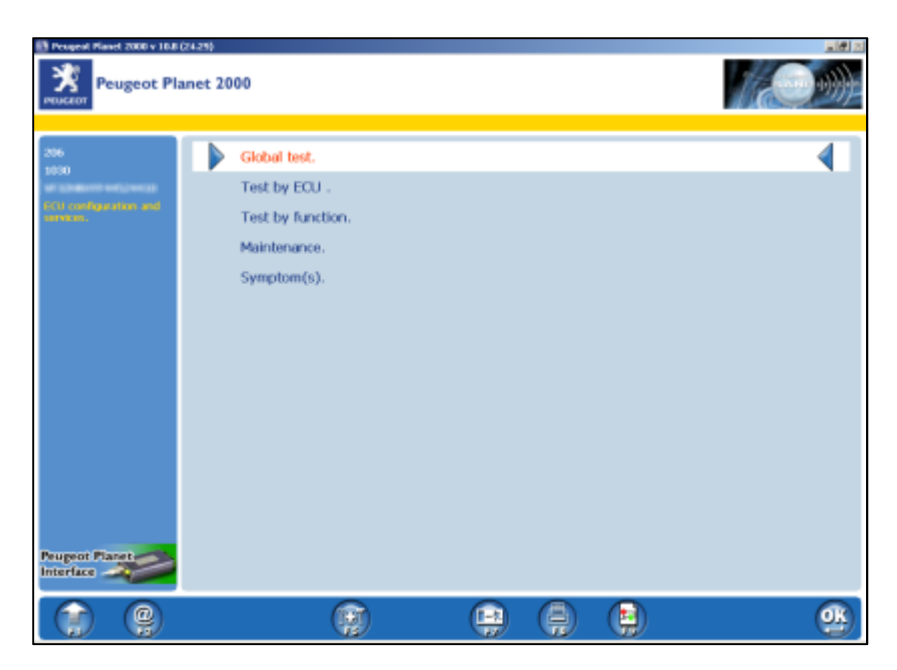

Let the scan run read all ECUs (the term used for each part of the car) to 100%.

If it fails to read any ECUs then check wiring or fuses to that component.

If it fails to read the ENGINE ECU then your setup may not be compatible and you'll need to use DIAGBOX. From experience this generally only happens on some model of 307.

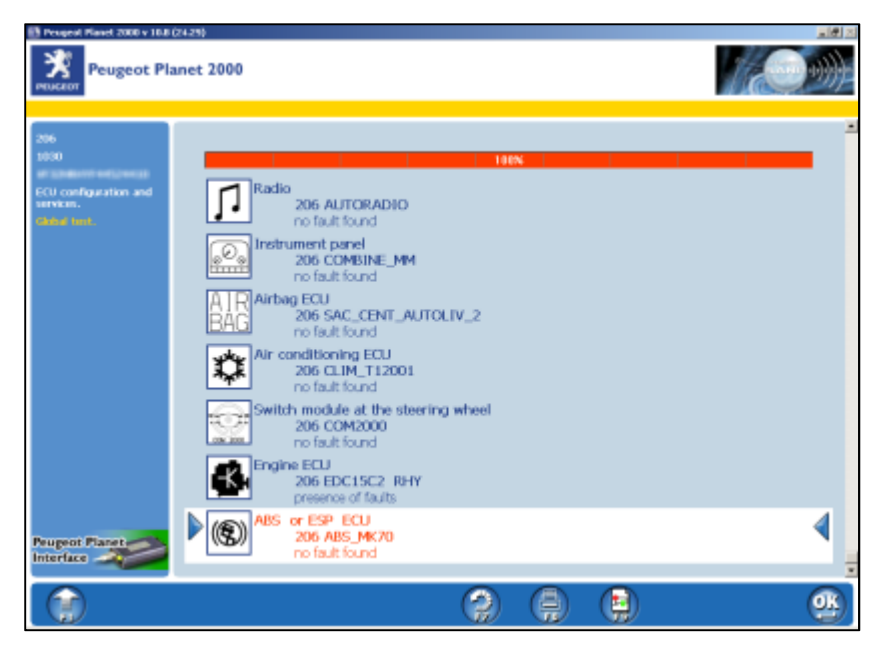

Use the cursor keys to move up and down the list and press ENTER to get more details on each ECU.

In this example we have faults on the ENGINE ECU.

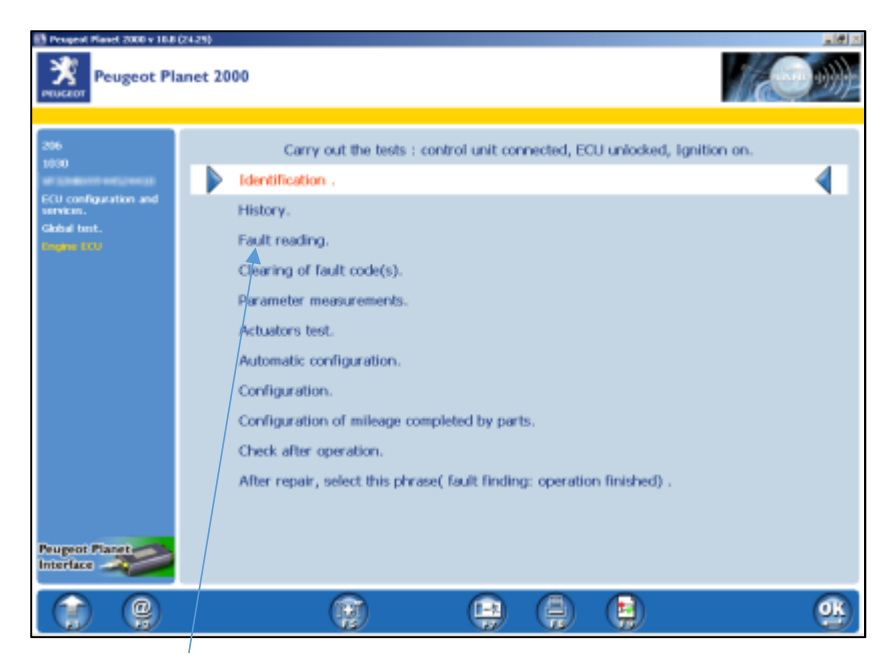

Press FAULT READING to find out more.

Here are the faults.

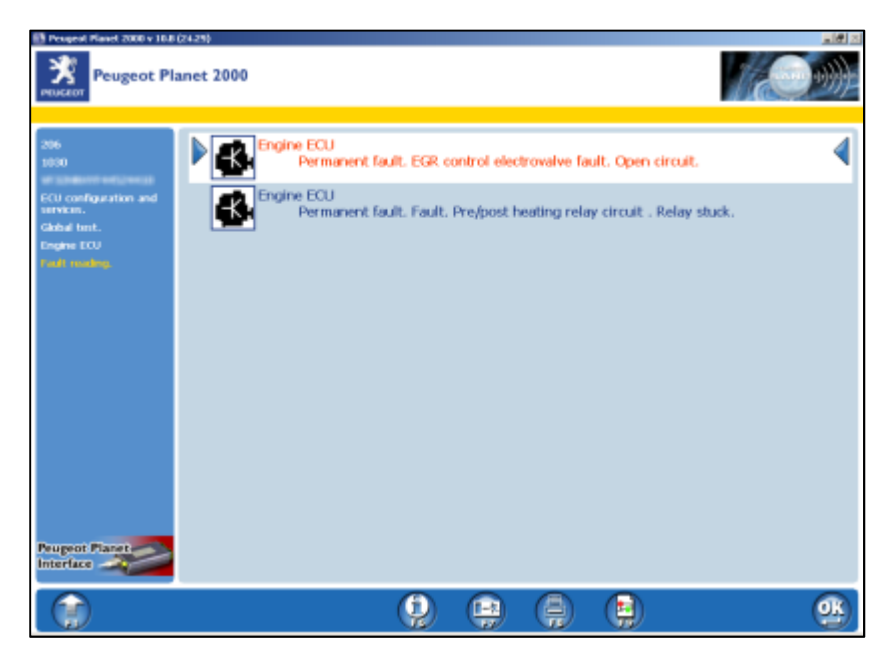

Press F6 under each fault to bring up the details:

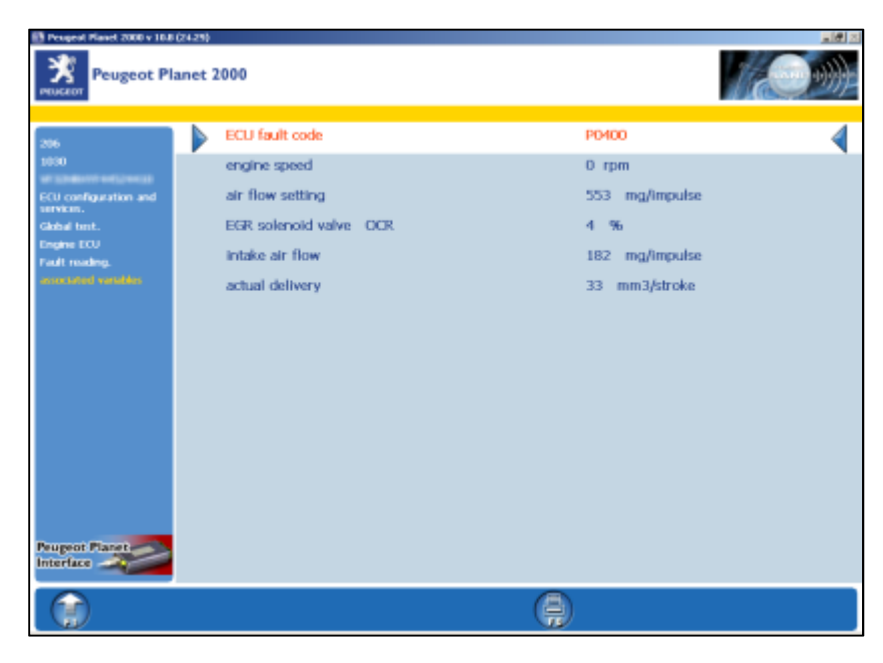

This brings up the all-important "P" code that we can look up online. It's soon apparent that it's a faulty EGR valve. On this car the valve has actually been disconnected.

Note the other fault though. This is actually an old code. The fault was fixed some time ago, but the owner never had the code cleared with Planet.

Many owners and garages will be thankful that their car is working and the engine management light is off and will leave it at that. So don't always assume that a big list of code indicates the current faults!

Some fault codes have the mileage (in KM!) logged, so that's a good indicator of when the problem occurred.

This is why we recommend you clear all fault codes, take the car for a run then run a diagnostic again.

Clearing fault codes is easy. Just press F1 to return to this page:

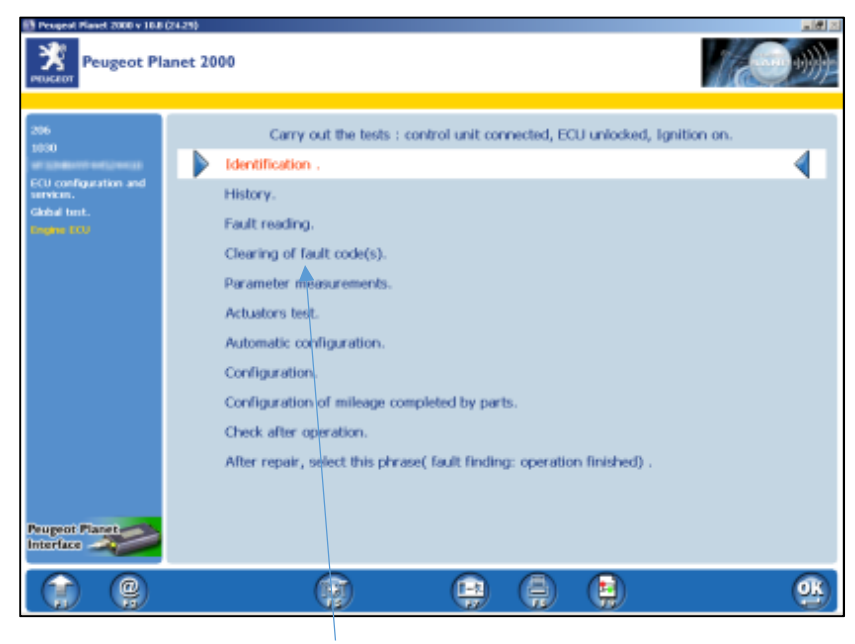

#### Click CLEARING OF FAULT CODES

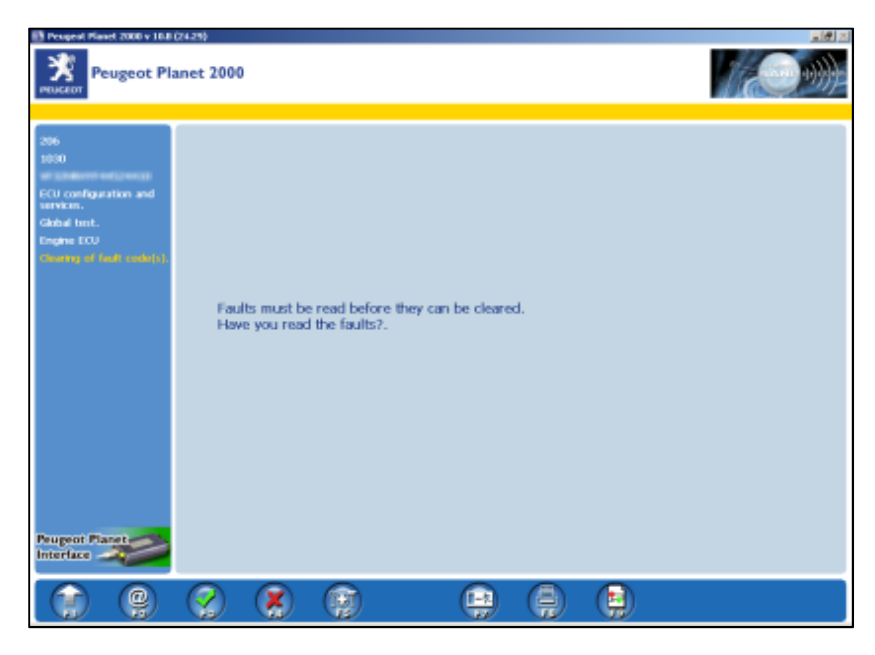

Press F3 and follow the instructions

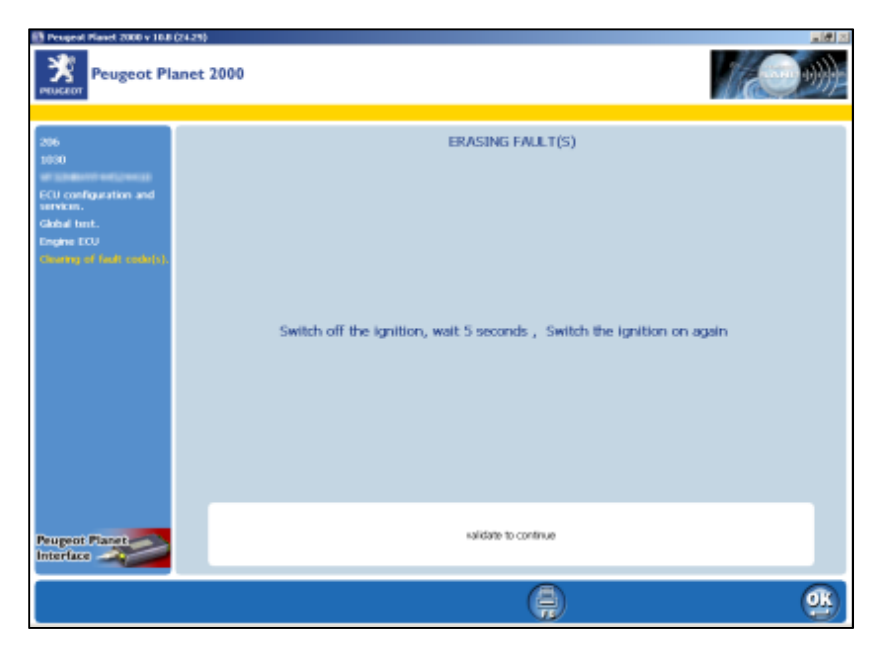

It will then re-scan that particular ECU. Any expired codes will disappear, any remaining faults will show up again. However, some faults may only appear when the car is running, so bear that in mind.

If they re-appear, follow the instructions as before to bring up the "P" codes and then note them down.

Or, better still, press F8 to PRINT and "print" them to a PDF file.

# 4.3 Reading Live Data

Sometimes, a fault might not give a fault code. This is when reading live data is essential.

From this menu select PARAMETER MEASUREMENT

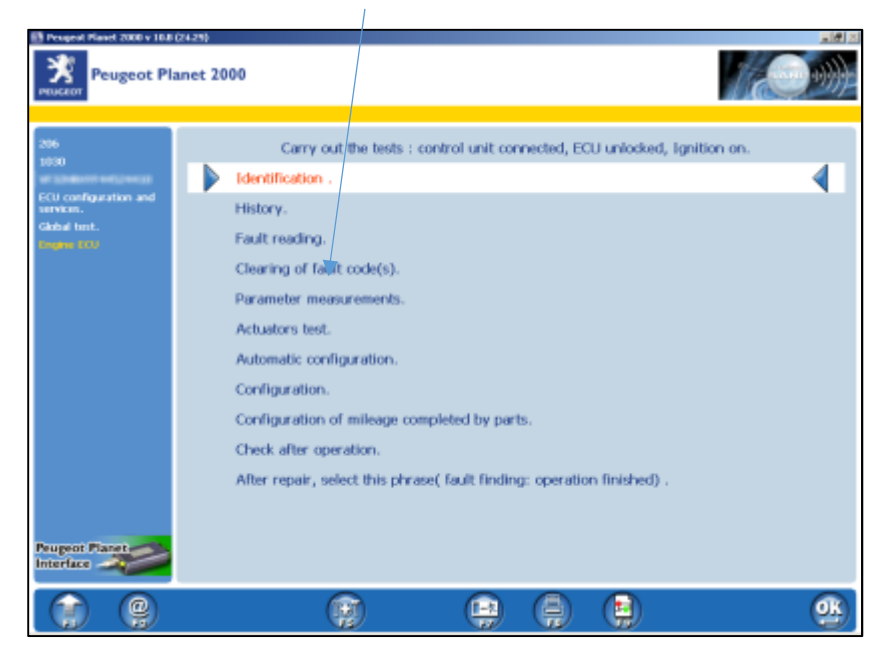

Start the engine and then you will be presented with live data.

This is invaluable at showing fuel pressure, injector flow, and measured temperatures of the engine, air, coolant and fuel.

Scroll down this page to view much more.

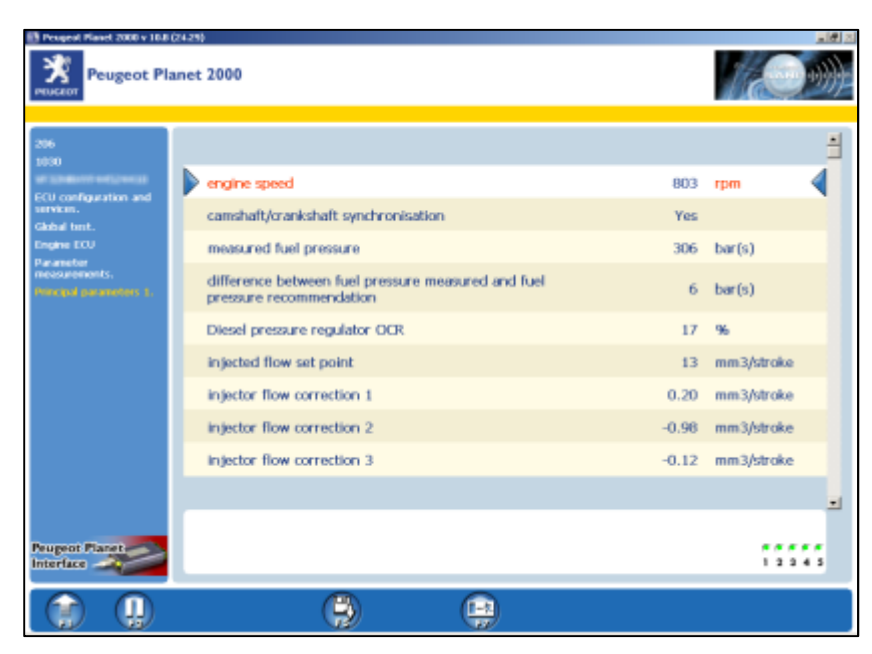

# **4.4 Testing components**

Another useful tool is the ACTUATORS TEST. This can test lights and components of the car.

From this menu click ACTUATORS TEST and then browse through the options to test various components.

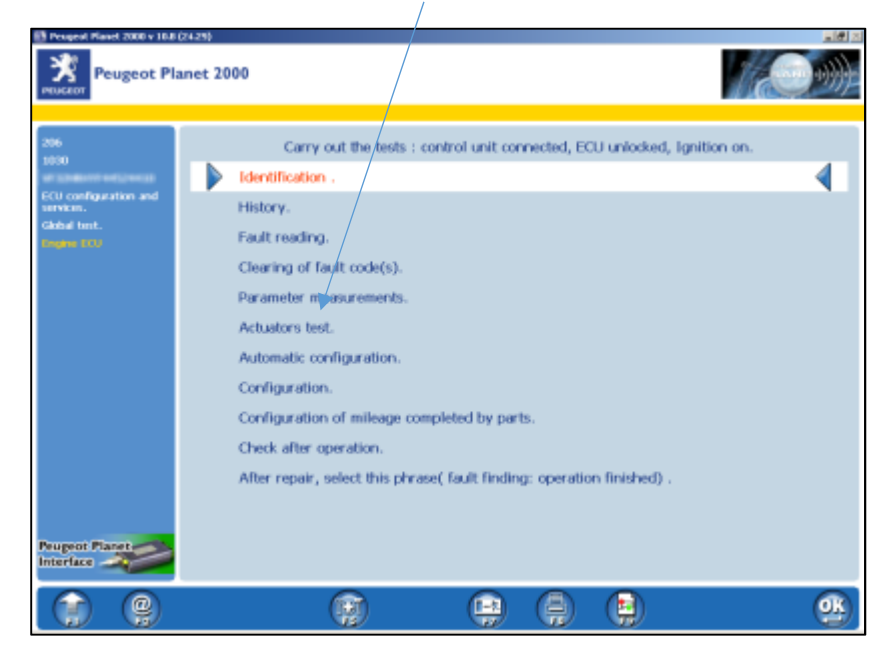

# 4.5 Run a second scan after repair

Once you've passed all the information to the owner - share the PDF files by asking for a USB stick, or email / instant message the files to them later on – leave them to sort a repair and then ask them to contact you at a later date to run a second scan and clear out the now-repaired fault codes.

# 4.6 Other useful options

The other most commonly accessed feature is CONFIGURATION. From here you can add cruise control, alter in car entertainment options (adding a CD player to the stock radio), adjust automatic wiper sensitivity and so much more.

## **PART 5: MAKING PLANET WORK FOR YOU**

## 5.1 Setting up a business

Some of the biggest gripes from car owners are:

Dealers are too expensive

"Fix-anything" garages don't know my car inside out

I'm scared the garage has no idea and is throwing parts at the problem

I'm worried the garage is making money out of me

This is why a network of Planet owners was set up. This is a group of Peugeot owners and drivers who have the Planet kit, and the basic skills to use it. They're not mechanics, they don't own garages, so they have no vested interest in making money from you.

If they're regulars on forums or Facebook groups then the chances are they'll have more of an idea of what the car's problems are than a garage.

The map is comprised of members of a couple of large Peugeot and Citroen forums, and members of a couple of Peugeot Facebook groups.

Although UK biased, the map boasts members from across the world:

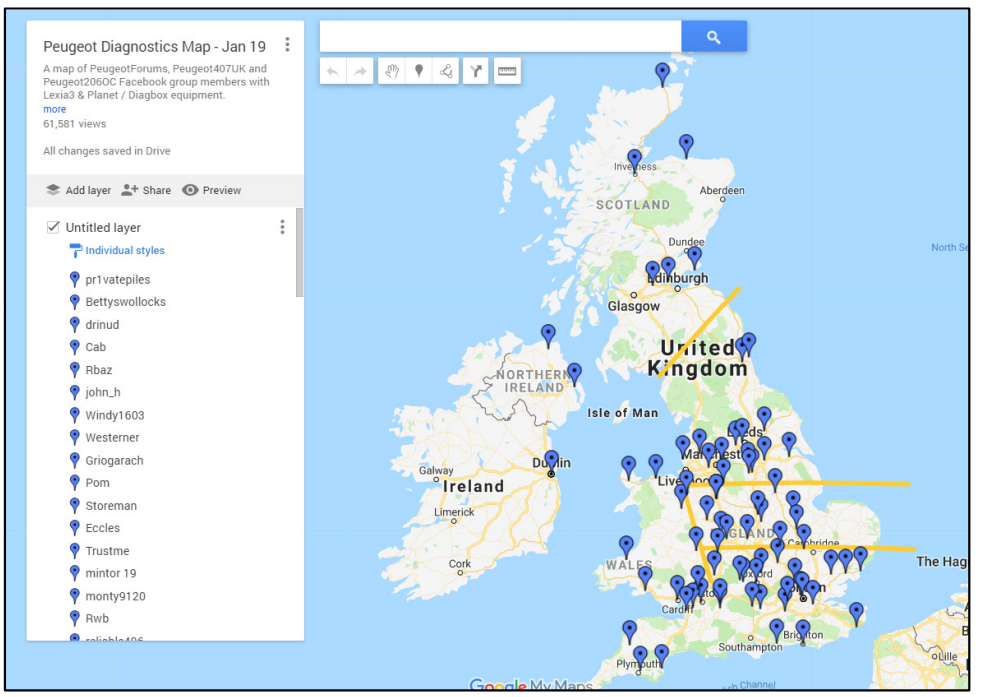

http://tinyurl.com/peugeotplanetmap Or Google "Planet Owners Map"

However, we can always use more. You'll see big patches around the country with little or no coverage. Plus, some people sell up their kit and car and move onto a different brand of car.

By charging a nominal amount (that's completely up to you), it will pay for your Lexia purchase in no time.

It's also worth getting some business card printed from somewhere like *Vistaprint* and sticking them on all the Peugeots you can find in your town or supermarket car park!